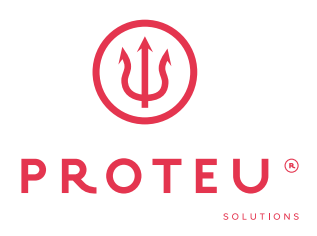

**Aloha** Bomba de calor para piscina

Manual WIFI

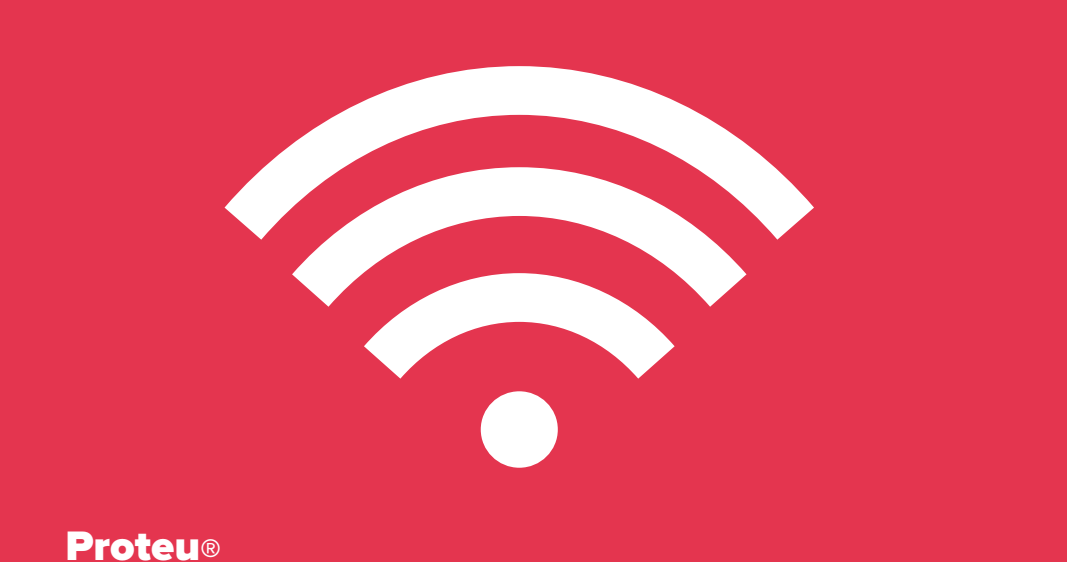

a pensar no seu conforto

# Índice

| 1 | Instalação da aplicação                      | 3  |
|---|----------------------------------------------|----|
| 2 | Registo da conta da aplicação                | 3  |
| 3 | Dispositivo de ligação                       | 5  |
| 4 | Ligar com Wifi                               | 5  |
| 5 | Modo EZ (modo de ligação à rede inteligente) | 6  |
| 6 | Modo AP                                      | 8  |
| 7 | Página de funcionamento                      | 9  |
| 8 | Alterar o nome do dispositivo e partilhá-lo  | 10 |

# 1 Instalação da aplicação

Passo 1: Pesquise a aplicação "Smart life" na Play Store para aplicativos com sistema operativo Android, ou na Apple Store para sistemas operativos IOS, transfira a aplicação e instale.

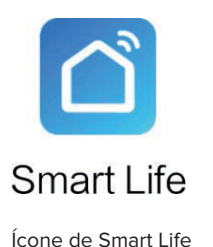

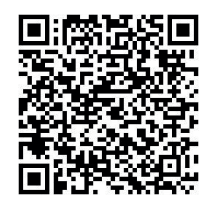

Também pode digitalizar o código QR para instalar a aplicação

Nota: O software exige que concorde em obter permissão de localização.

## 2 Registo da conta da aplicação

Passo 2: Registo da conta na aplicação

A primeira vez que entrar nesta aplicação, será apresentada a página de início de sessão/registo, por favor registe-se por e-mail ou telefone.

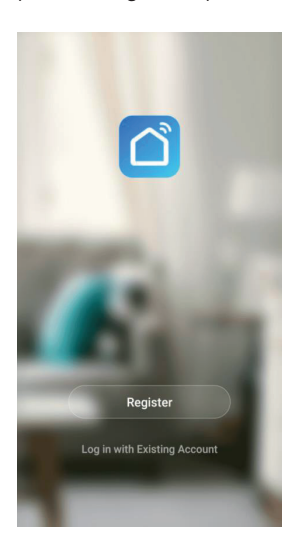

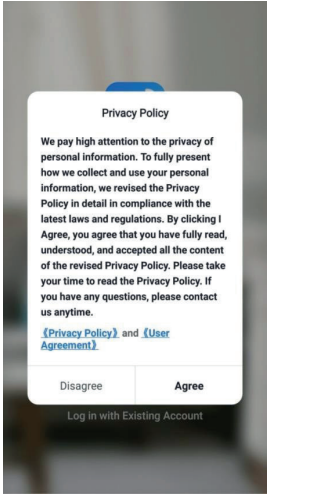

| France +33 |                       |  |
|------------|-----------------------|--|
| Mobile Nur | nber/Email            |  |
|            | Get Verification Code |  |
|            |                       |  |
|            |                       |  |
|            |                       |  |
|            |                       |  |

I Agree User Agreement and Privacy Policy

\* Iniciar sessão com uma conta existente.

Se se esqueceu da sua palavra-passe, pode selecionar o código de verificação para iniciar sessão. Seleccione "Iniciar sessão com código de verificação SMS", introduza o número de telemóvel e clique em "Obter código de verificação" e, em seguida, introduza o código de verificação que recebeu por SMS.

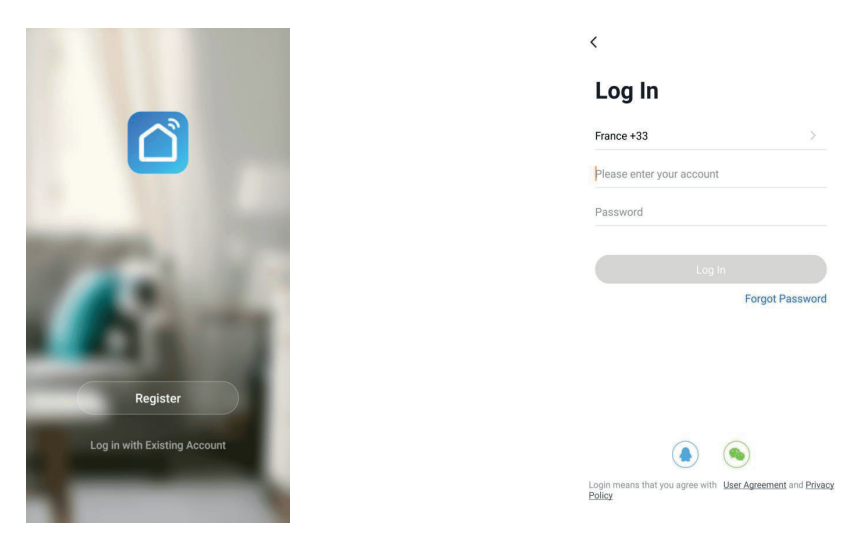

Passo 3: Criar família

Depois de se registar com êxito, irá para a página "Criar família", criar família → definir nome da casa → definir localização da casa → adicionar quarto → terminar.

|                                       |                                                                      | Cancel Complete Home Information       | Save |
|---------------------------------------|----------------------------------------------------------------------|----------------------------------------|------|
|                                       | De acordo com<br>situação pessoal para<br>Definir nome da residência | Home Name * Enter<br>Home Location Set | >    |
|                                       | e a localização da casa,                                             | Rooms:                                 |      |
|                                       | Adicionar quarto. 🔶                                                  | Living Room                            | 0    |
|                                       |                                                                      | Master Bedroom                         | 0    |
|                                       |                                                                      | Second Bedroom                         | 0    |
| Turn on your smart life               |                                                                      | Dining Room                            | 0    |
| Turn on your smart life Create family | Prima<br>← "Criar famîlia"                                           | Kitchen                                | 0    |
|                                       |                                                                      | Study Room                             | 0    |
|                                       |                                                                      | Add Room                               |      |
| Log out                               |                                                                      |                                        |      |

# 3 Dispositivo de ligação

### Passo 4: Ligar dispositivo

Prima "+" no canto superior direito ou "Adicionar dispositivo", vá para escolher o tipo de dispositivo, em "Electrodomésticos grandes" escolha "Bomba de calor inteligente (Wi-Fi)"

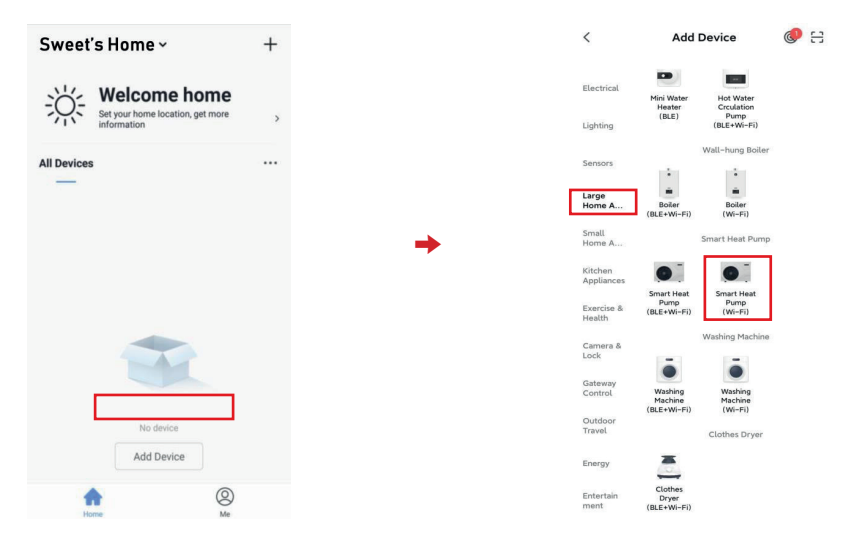

## 4 Ligar com Wifi

Existem 2 modos de emparelhamento: Modo EZ e modo AP. O modo predefinido é o modo EZ. - Premir as teclas o e o durante 3 segundos para entrar no modo EZ, "?" no controlador pisca rapidamente, introduzir a palavra-passe WIFI, ligar o WIFI a 100%.

- Premir as teclas 💟 e 🔮 durante 3 segundos para entrar no modo AP, " 🛜 " no controlador pisca lentamente, introduzir a palavra-passe WIFI e ligar aos hotspots da bomba de calor.

### Atenção:

1. deve ser compatível com a rede WIFI a que o telemóvel está ligado.

2. Concluir o processo de emparelhamento no prazo de 3 minutos após a reinicialização da bomba de calor.

5

### Modo EZ

# (modo de ligação à rede inteligente)

- Abrir a função WIFI no telemóvel. Coloque o router, o telemóvel e o aparelho o mais próximo possível.
- . Prima as teclas e Mdurante 3 segundos para entrar no modo EZ, " ro controlador pisca rapidamente.
- . Prima "Confirm indicator quickly blink" (Indicador de confirmação pisca rapidamente)
- . Introduza a palavra-passe WIFI e prima "Confirmar". Tem de ser consistente com o WIFI ao qual o telemóvel está ligado.
- . Ligar o WIFI até 100%, quando "Dispositivo encontrado", "Registar dispositivo no Smart Could", "Inicializar dispositivo" terminar.
- Depois de a aplicação ligar a bomba de calor com êxito, aparece "Added successfully" (Adicionado com êxito), pode alterar o nome do dispositivo assinalando-o e, em seguida, premir "Done" (Concluído) para entrar na página de funcionamento do dispositivo.

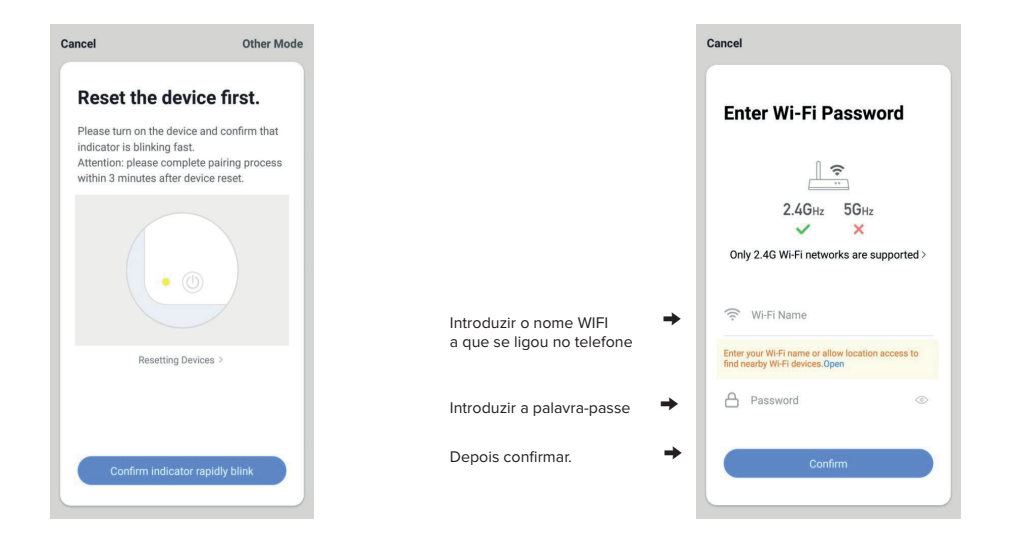

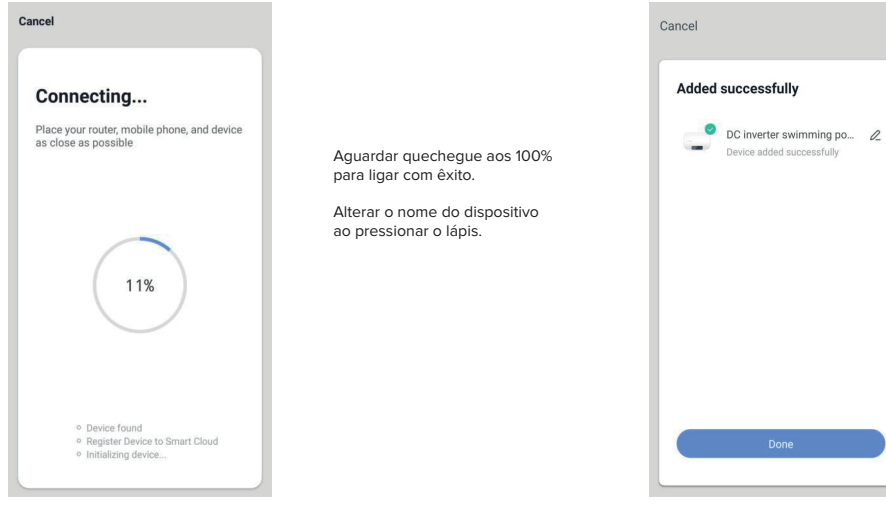

- . Se a ligação falhar, verificar os pontos de demérito e tentar de novo:
- . Verificar se a bomba de calor foi reiniciada e se o indicador em falta está a piscar rapidamente.
- . Verificar se é WIFI de 2,4 GHz.
- . Verificar a palavra-passe WIFI.
- . Tentar o modo AP "Switch Pairing Mode".

|       | Done                                                                                  |
|-------|---------------------------------------------------------------------------------------|
| _     |                                                                                       |
| Close | Report Issue                                                                          |
|       | Device not responding<br>Check demerit points<br>and retry                            |
|       | © Check if the device has<br>been reset and the indicator<br>is blinking quickly.     |
|       | <ul> <li>Check if it is 2.4 GHz Wi-Fi.</li> <li>Verify the Wi-Fi password.</li> </ul> |
|       |                                                                                       |
|       | Retry                                                                                 |
|       | Switch Pairing Mode                                                                   |
|       | More device-pairing FAQs                                                              |

# 6 Modo AP

. Abrir a função WIFI no telemóvel. Coloque o router, o telemóvel e o aparelho o mais próximo possível.

. Prima "Next Pairing Mode" (Modo de emparelhamento seguinte) no canto superior direito e seleccione o modo AP.

. Prima De Was teclas durante 3 segundos para entrar no modo AP, "?" no controlador pisca lentamente.

. Prima "Confirm indicator slowly blink" (Indicador de confirmação pisca lentamente).

. Introduza a palavra-passe WIFI e, em seguida, prima "Confirmar". Tem de ser consistente com o WIFI ao qual o telemóvel está ligado.

. aceder à página "ligar WIFI móvel com hotspot de dispositivo", de acordo com a sugestão, premir "ir para ligar", aceder à página de ligação WIFI móvel, encontrar a ligação Smartlife\_XXXX, por exemplo foto abaixo: SmartLife\_D70A, regressar à APP "Smart life", a App entra na página de ligação do dispositivo automaticamente, aguardar até 100%.

. Ligar o WIFI até 100%, quando "Dispositivo encontrado", "Registar dispositivo no Smart Could", "Initializing device" terminar.

. Depois de a aplicação ligar a bomba de calor com êxito, aparece "Added successfully", pode alterar o nome do dispositivo ao premir o lápis e, em seguida, premir "Concluído" para aceder à página de funcionamento do dispositivo.

• >

. Se a ligação falhar, verificar os pontos de demérito e tentar novamente:

- Verificar se a bomba de calor foi reiniciada e se o indicador está a piscar rapidamente.

- Verificar se é WIFI de 2,4 GHz.

- Verificar a palavra-passe WIFI.
- . Tentar o modo "Switch Pairing Mode" EZ.

| Cancel Net Pairing Mode =                                                                                                 | Cancel                                                                              | < WLAN                                                                                                    |
|----------------------------------------------------------------------------------------------------|-------------------------------------------------------------------------------------|----------------------------------------------------------------------------------------------------|
| EZ Mode Default                                                                                                    |                                                                                     | WLAN                                                                                                    |
| Reset the de                                                                                                    | Enter Wi-Fi Password                                                                | CONNECTED                                                                                                    |
| Please turn on the device and communicated<br>indicator is blinking slowly.<br>Attention: please complete pairing process |                                                                                     | 중 CJB_HOME_2.4G<br>Tap to share password                                                                                                    |
| within 3 minutes after device reset.                                                                                      | 2.4GHz 5GHz                                                                         | CJB_HOME_5G      Saved     Saved |
|                                                                                                    | Only 2.4G Wi-Fi networks are supported >                                            | AVAILABLE NETWORKS                                                                                                    |
| • ()                                                                                                    |                                                                                     |                                                                                                    |
|                                                                                                    | 🔶 Wi-Fi Name                                                                        |                                                                                                    |
| Resetting Devices >                                                                                                    | Enter your WI-Fi name or allow location access to<br>find nearby WI-Fi devices.Open | SmartDevice-B7CF                                                                                                    |
|                                                                                                    | A Password 💿                                                                        | SmartLife-D70A                                                                                                    |
|                                                                                                    |                                                                                     | Add network                                                                                                    |
| Confirm indicator slowly blink                                                                                            | Confirm                                                                             |                                                                                                    |
|                                                                                                    |                                                                                     | Refresh                                                                                                    |

## Página de funcionamento

Depois do dispositivo ter sido adicionado com êxito, o utilizador pode aceder à interface de funcionamento do dispositivo, indo à interface principal e clicando no dispositivo adicionado.

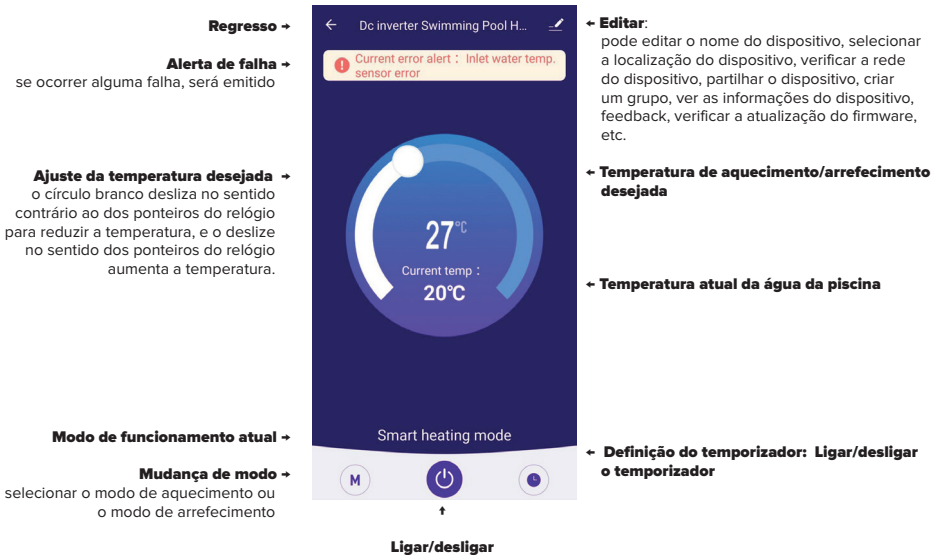

Ligar/desligar ligar/desligar a bomba de calor

### Alterar o nome do dispositivo e partilhá-lo

### \* Alterar o dispositivo

8

Clicar na tecla "editar" e clicar em "Informações do dispositivo" para alterar o nome do dispositivo.

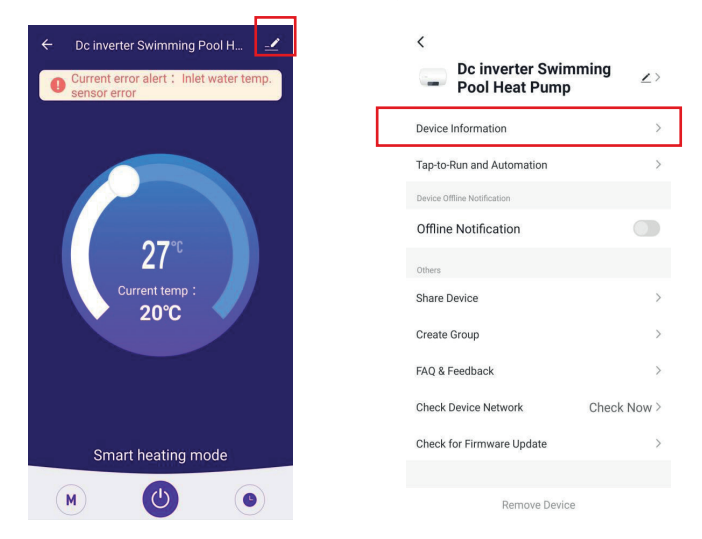

#### \* Partilhar dispositivo:

(1) Clique na tecla "editar" e clique em "partilhar dispositivo" para partilhar o dispositivo com a conta de outro utilizador.

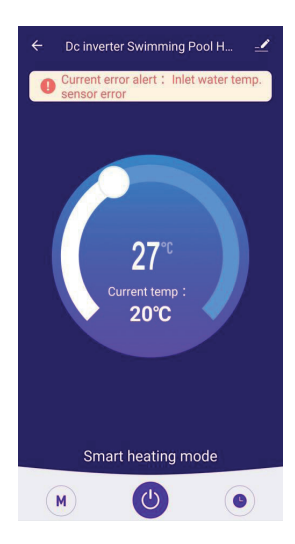

| <                                   |             |
|-------------------------------------|-------------|
| Dc inverter Swimr<br>Pool Heat Pump | ming 🗾 🔼    |
| Device Information                  | >           |
| Tap-to-Run and Automation           | >           |
| Device Offline Notification         |             |
| Offline Notification                |             |
| Others                              |             |
| Share Device                        | >           |
| Create Group                        | >           |
| FAQ & Feedback                      | >           |
| Check Device Network                | Check Now > |
| Check for Firmware Update           | >           |
|                                     |             |
| Remove Device                       |             |

(2) Clique em "Adicionar partilha", introduza a conta partilhada e clique em "Concluído".

| Region     France +33       Account     Please enter your account |                                           | Device Sharing                                                    | <       | Add Sharing           |     |
|-------------------------------------------------------------------|-------------------------------------------|-------------------------------------------------------------------|---------|-----------------------|-----|
| Account Please enter your account                                 | esident in<br>It you set 1                | your home has an account, we<br>he account as a family member and | Region  | France +33            |     |
|                                                                   | mily devices and Tap-To-<br>Home Settings | Run" Scene with the                                               | Account | Please enter your act | oun |
|                                                                   |                                           |                                                                   |         |                       |     |
|                                                                   | +                                         |                                                                   |         |                       |     |
|                                                                   | is not shared, add an account             | to share it                                                       |         |                       |     |
|                                                                   |                                           |                                                                   |         |                       |     |
|                                                                   |                                           |                                                                   |         |                       |     |
|                                                                   |                                           |                                                                   |         |                       |     |
|                                                                   |                                           |                                                                   |         |                       |     |
|                                                                   | Add Sharing                               |                                                                   |         |                       |     |

(3) A conta partilhada receberá o dispositivo partilhado e poderá utilizar o dispositivo.

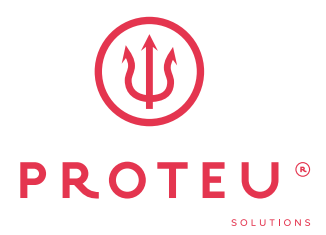

www.proteu.pt geral@proteu.pt

**Proteu**<sup>®</sup> a pensar no seu conforto